## 系统监控-性能(CPU采样)

使用说明
 不同会话录制Cpu采
 样:

性能页面也即CPU采样跟踪,用于查看、监控服务器方法调用时间树结构。

| 服务器:  | 设置 | ◎树型 ○列表 | 会话:    |           | $\sim$ | 开始 | 导入   | CPU 采样状态: | 已停止 |
|-------|----|---------|--------|-----------|--------|----|------|-----------|-----|
| 当前服务器 | ~  | 只显示选中   | 节点的子节点 | 删除当前选中节点的 | 删除所有   | 相同 | 全部显示 | :         |     |
| 导出所有  |    |         |        |           |        |    |      |           |     |
| 概述    |    |         |        |           |        |    |      |           |     |
| 监视    |    |         |        |           |        |    |      |           |     |
| 线程    |    |         |        |           |        |    |      |           |     |
| 性能    |    |         |        |           |        |    |      |           |     |
| 网络    |    |         |        |           |        |    |      |           |     |

## 使用说明

在发现系统访问缓慢时,可以通过性能界面进行CPU采样跟踪;

当遇到报表慢或者系统慢等问题时,可执行以下步骤进行CPU采样跟踪并提供相应的资料给思迈特进行跟踪处理。

(1)进入性能界面,设置【会话】,一般只是对当前用户的某个操作进行分析,通常情况下只需要录制到当前用户的会话信息就可以了(若是在一个浏览器上录制另一个浏览器的用户操作,则选择对应浏览器的会话进行录制):

| 服务器:  | 设置 | ◎树型 ○列表 | 会话:    |       |               | $\sim$ | 开始 | 导入   | CPU 采样状态: | 已停止 |
|-------|----|---------|--------|-------|---------------|--------|----|------|-----------|-----|
| 当前服务器 | ~  | 只显示选中节  | 5点的子节点 | 全部    |               |        |    | 全部显示 | ₹         |     |
| 导出所有  |    |         |        | 管理员20 | 021-08-26 13: | 34:39- | 当前 |      |           |     |
| 概述    |    |         |        |       |               |        |    |      |           |     |
| 监视    |    |         |        |       |               |        |    |      |           |     |
|       |    |         |        |       |               |        |    |      |           |     |
| 性能    |    |         |        |       |               |        |    |      |           |     |
|       |    |         |        |       |               |        |    |      |           |     |

点击"开始"按钮,则系统开始进行CPU采样。

| <b>服务器:</b> 谈 | 置 | ◎树型 ○列表 | 会话:  | 管理员2021-08-26 13 | 8:34:3~ 开始 | 导入   | CPU 采样状态:已停止 |
|---------------|---|---------|------|------------------|------------|------|--------------|
| 当前服务器         | ~ | 只显示选中节点 | 的子节点 | 删除当前选中节点的        | 删除所有相同     | 全部显示 |              |
| 导出所有          |   |         |      |                  |            |      |              |
| 概述            |   |         |      |                  |            |      |              |
| 监视            |   |         |      |                  |            |      |              |
| 线程            |   |         |      |                  |            |      |              |
| 性能            |   |         |      |                  |            |      |              |
| 网络            |   |         |      |                  |            |      |              |

(2)返回到系统上进行操作,比如报表慢的话,并且数据最终能够展现的话,那么就关闭报表再重新打开,等到报表加载完成;
如果是系统操作慢,那么在上一步骤点击"开始"按钮后,到系统中做同样的操作,再等待一段时间。
(3)点击"下载"按钮,将CPU采样跟踪的文件压缩包下载下来。

| 服务器: 设置   | ● 例型 ○ 列表 会话: 管理员-2021-08-26 13:34: ◇ 停止 督停 下載 CPU 采样状态: 已启动(2021-08-26 14:21:44)                                                                                                    |
|-----------|----------------------------------------------------------------------------------------------------|
| 当前服务器     | 只显示选中节点的子节点 删除当前选中节点的 删除所有相同 全部显示                                                                                                    |
| 导出所有      | - Tomm 100% - 4,785ms java.lang.Thread.run<br>- 0% - 18ms java.util.concurrent.ThreadPoolExecutor\$Worker.run<br>- 0% - 18ms java.util.concurrent.ThreadPoolExecutor.runWorker           |
| 概述        | <ul> <li>0% - 18ms java.util.concurrent.FutureTask.run</li> <li>0% - 18ms smartbi.freeguery.client.simplereport.JobService\$1.call</li> </ul>                                            |
| 监视        | - 0% - 18ms smartb.rtranework.rmi.KMIModule.doEndRequest<br>- 0% - 18ms smartbi.stateModule.doEndRequest                                                                                 |
| 线程        | <ul> <li>0% - 18ms smartbi.repository.DAOModule.doCommit</li> <li>0% - 18ms smartbi.repository.HibernateUtil.closeSession</li> </ul>                                                     |
| 性能        | <ul> <li>0% - 18ms org.hibernate.transaction.JDBCTransaction.commit</li> <li>0% - 8ms org.hibernate.inpl SectionUp anagadElys.h</li> </ul>                                               |
| 网络        | <ul> <li>0% - 10ms org.hibernate.transaction.JDBCTransaction.commitAndResetAutoCommit</li> <li>100% - 4,767ms org.apache.tomcat.util.threads.TaskThread\$WrappingRunnable.run</li> </ul> |
| 日志        | 100% - 4,767ms java.util.concurrent.ThreadPoolExecutor\$Worker.run     100% - 4,767ms java.util.concurrent.ThreadPoolExecutor runWorker                                                  |
| 会话        | <ul> <li>100% - 4,767ms org.apache.tomcat.util.net.SocketProcessorBase.run</li> <li>100% - 1067m - 1067m - org.apache.tomcat.util.aet.Nice.doesistSacketProcessorBase.run</li> </ul>     |
| ビカ        | <ul> <li>TOO/0 = 4,767 ms org.apache.coyote.AbstractProtocolSConnectionHandler.process</li> </ul>                                                                                        |
| 28:17     | <ul> <li>100% - 4,767ms org.apache.coyote.AbstractProcessorLight.processor</li> <li>100% - 4,767ms org.apache.coyote.htb11.Htb11Processor.service</li> </ul>                             |
| 垃圾回收活动    | - 100% - 4,767ms org.apache.catalina.connector.CoyoteAdapter.service                                                                                                    |
| 堆打印       |                                                                                                    |
| 对象池       | - 100% - 4,767ms org.apache.catalina.valves.ErrorReportValve.invoke<br>100% - 4,767ms org.apache.catalina.core.StandardHostValve.invoke                                                  |
| 类查找       | <ul> <li>100% - 4,767ms org.apache.catalina.authenticator.AuthenticatorBase.invoke</li> <li>100% - 4,767ms org.apache.catalina.core.Standard.OnterValve.invoke</li> </ul>                |
| 扩展包       | <ul> <li>- 100% - 4,767ms org.apache.catalina.core.StandardWrapperValve.invoke</li> <li>- 100% - 4,767ms org.apache.catalina.core.ApplicationFilterChain.doFilter</li> </ul>             |
| 所有字体      | <ul> <li>100% - 4,767ms org.apache.catalina.core.ApplicationFilterChain.internalDoFilter</li> <li>100% - 4,767ms smartbi.framework.RedisSessionFilter.doFilter</li> </ul>                |
| wsdl地址    | - 100% - 4,767ms org.apache.catalina.core.ApplicationFilterChain.doFilter<br>100% - 4,767ms org.apache.catalina.core.ApplicationFilterChain.internalDoFilter                             |
| log4j信息   | + ■ 15% - 737ms smartbi.freequery.CacheFilter.doFilter<br>+ ■ 29% - 1,404ms smartbi.freequery.filter.TraceFilter.doFilter                                                                |
| SQL/MDX监控 | + 💶 55% - 2,625ms smartbi.freequery.filter.ExceptionResponseFilter.doFilter                                                                                                    |
| 系统补丁      |                                                                                                    |
| 家验监控      |                                                                                                    |
| 肥久收达      |                                                                                                    |

(4) 点击"停止"按钮,可以停止CPU采样跟踪。

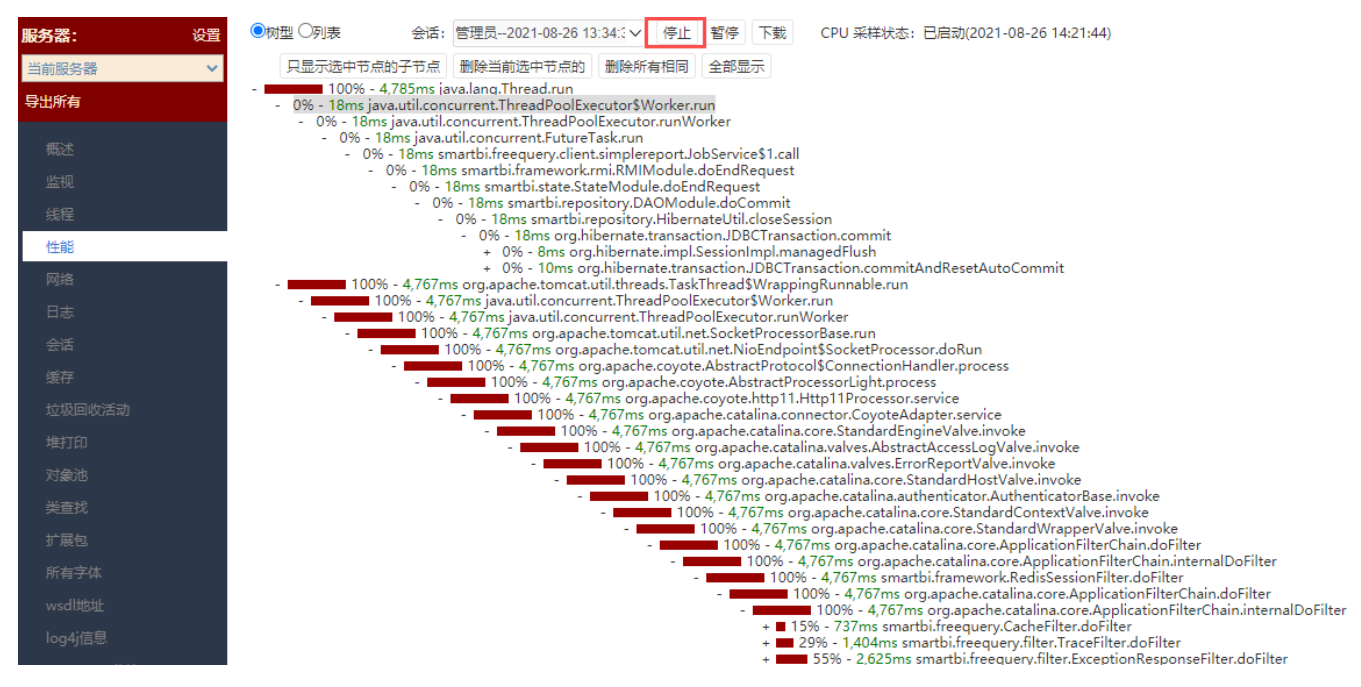

(5) 将下载下来的压缩包发回给思迈特进行分析。

## 不同会话录制Cpu采样:

场景:当某个操作导致浏览器卡死或很长时间无响应时,需要录制cpu采样,但此时性能页面也会卡死,导致录制不到有效的cpu信息。

步骤:

1、同时打开谷歌浏览器的普通模式(A)和无痕(隐身)模式(B),也可打开两个不同浏览器。其中一个用于访问操作,另一个用于打开性能页面进行 跟踪。

2、当在其中一个(A)登录访问后,打开性能页面,此时可从会话中找到当前会话,复制出其中的会话标识。(当然也可以用唯一用户登录,此时在B中 直接选中对应用户即可)

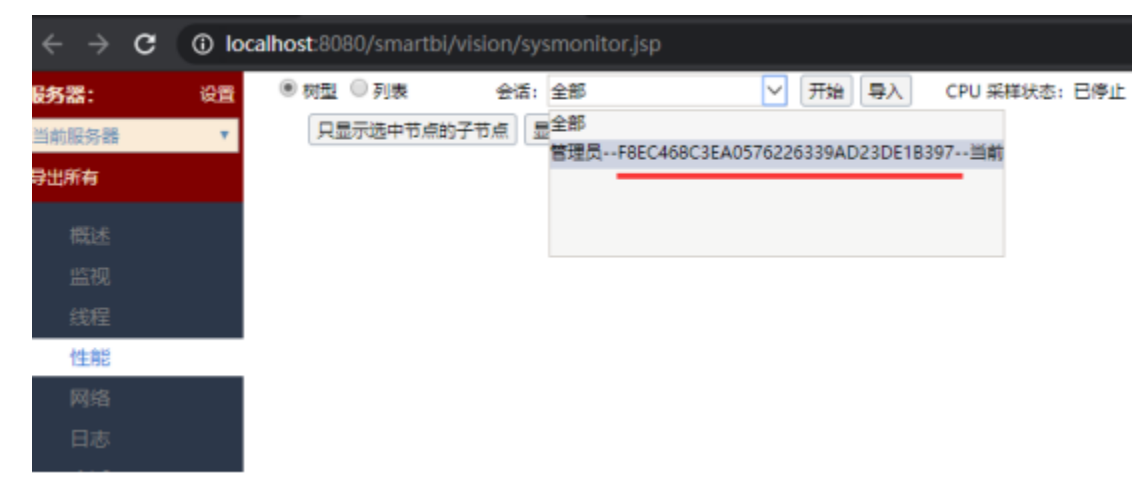

3、当在另一个(B)登录访问后,打开性能页面,此时在会话中粘贴上一步复制的会话标识,即可找到上一步对应的会话,选中该条会话,点击开始即可录制。

| ☑ 系统监控                                                                                                    | × +                                                                                                    |
|----------------------------------------------------------------------------------------------------|----------------------------------------------------------------------------------------------------|
| $\leftrightarrow \  \   , \  \   , \  \   , \  \   , \  \   , \  \   , \  \   , \  \   , \  \   , \  \   , \  \   , \  \   , \  \   , \  \   , \  \   , \  \   , \  \   , \  \   , \  \   , \  \   , \  \   , \  \   , \  \   , \  \   , \  \   , \  \   , \  \   , \  \   , \  \   , \  \   , \  \   , \  \   , \  \   , \  \   , \  \   , \  \   , \  \   , \  \   , \  \   , \  \   , \  \   , \  \   , \  \   , \  \   , \  \   , \  \   , \  \   , \  \   , \  \   , \  \   , \  \   , \  \   , \  \   , \  \   , \  \   , \  \   , \  \   , \  \   , \  \   , \  \   , \  \   , \  \   , \  \   , \  \   , \  \   , \  \   , \  \   , \  \   , \  \   , \  \   , \  \   , \  \   , \  \   , \  \   , \  \   , \  \   , \  \   , \  \   , \  \   , \  \   , \  \   , \  \   , \  \   , \  \   , \  \   , \  \   , \  \   , \  \   , \  \   , \  \   , \  \   , \  \   , \  \   , \  \   , \  \   , \  \   , \  \   , \  \   , \  \   , \  \   , \  \   , \  \   , \  \   , \  \   , \  \   , \  \   , \  \   , \  \   , \  \   , \  \   \   , \  \   \   , \  \   \   \   , \  \   \   , \  \   \   \   \   \   \   \   \   \   \   \   \   \   \   \   \   \   \   \   \   \   \   \   \   \   \   \   \   \   \   \   \   \   \   \   \   \   \   \   \   \   \  \ $ | localhost:8080/smartbi/vision/sysmonitor.jsp                                                                                              |
| <b>股务器:</b><br>当前服务器<br>导出所有                                                                                                    | <ul> <li>● 树型 ○ 列表 会话: D576226339AD23DE1B397 ∨ 开始 导入 CPU 采样状态: 已停止</li> <li>▼ 只显示选中节点的子节点 显管理员F8EC468C3EA0576226339AD23DE1B397</li> </ul> |
| 概述<br>监视<br>线程                                                                                                    |                                                                                                    |
| 性能网络                                                                                                    |                                                                                                    |

4、返回A会话中,针对需要跟踪操作卡顿性能的问他,可重复一次步骤。

注: 1、在对应具体那一步操作之前,可先在B中停止清空后再点击开始录制,避免cpu采样录制到操作之前的无用信息。

2、如果是集群环境,最好是直接访问节点操作,如果访问的是代理,两个会话可能并不是访问的同一个节点则无法找到正确的会话。